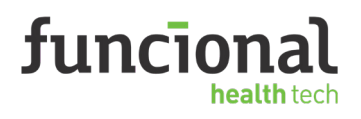

Acesse o site **www.funcionalcorp.com.br/funcionalcard/** Clique em **"Login"**, preencha seus dados e clique em **"Acesse**"

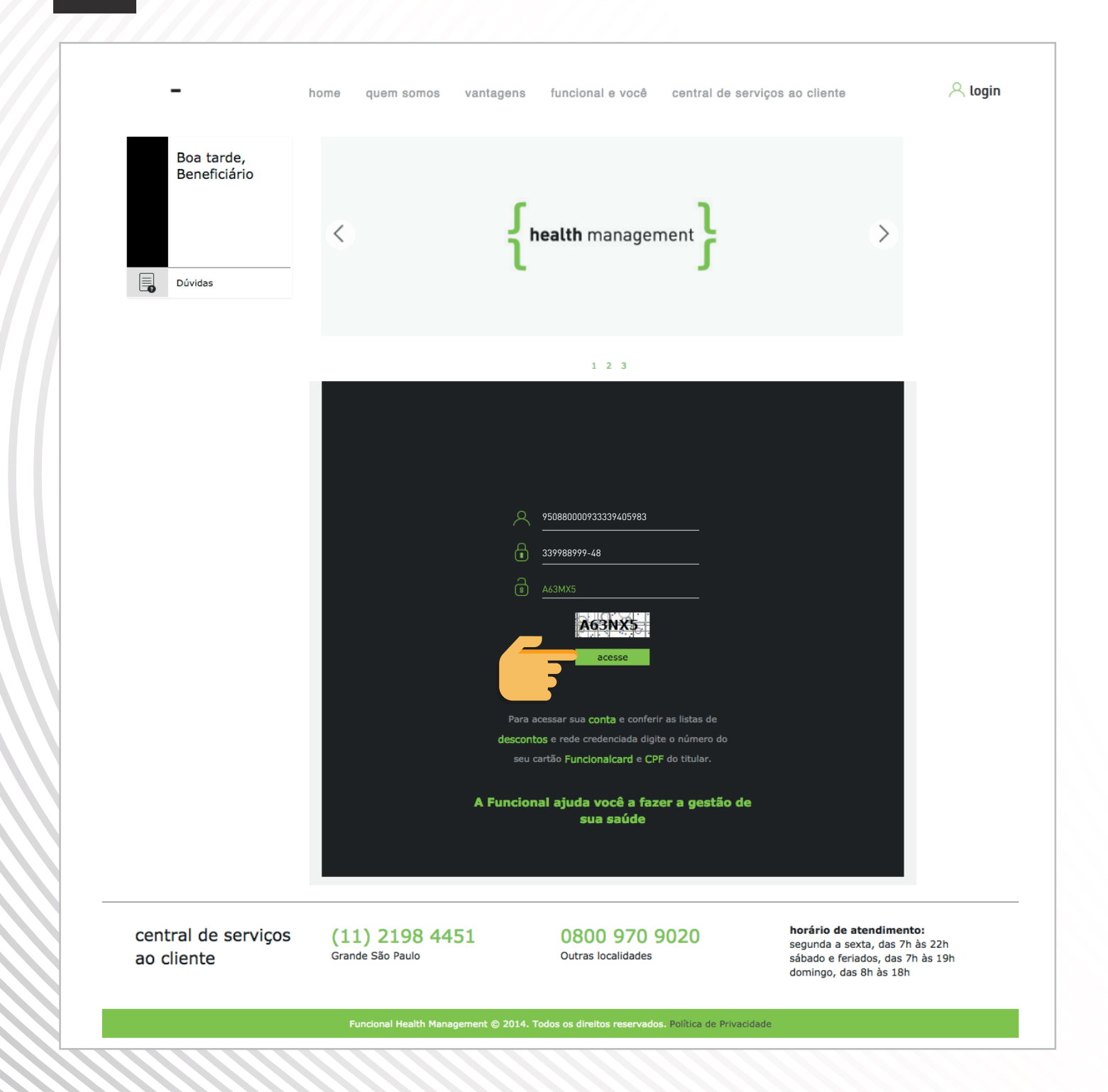

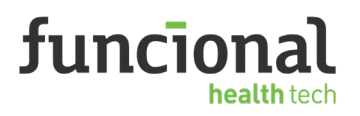

2

Na área logada, em Reembolso, clique em "Solicitar"

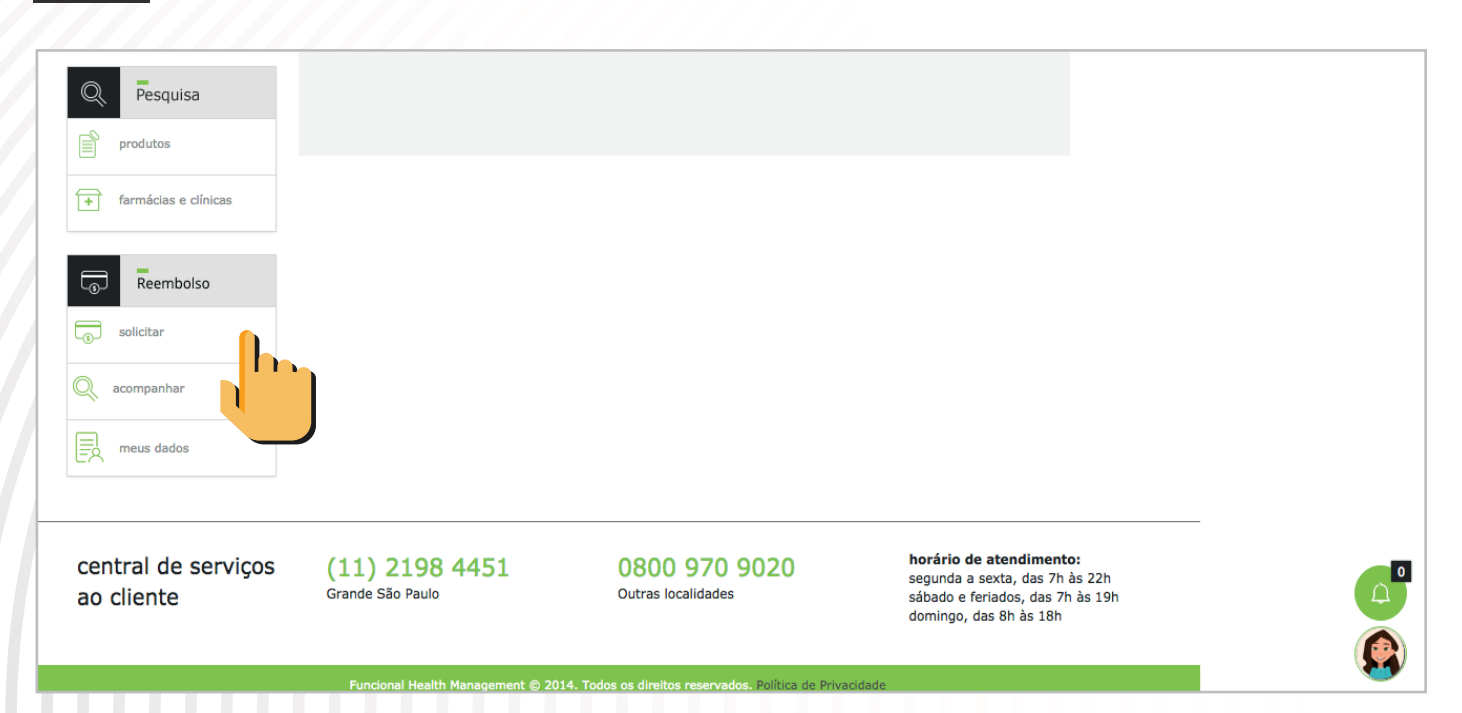

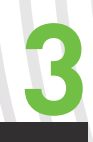

Leia os termos de uso. Para confirmar clique em **"Li e aceito os termos de uso"** e depois em **"Continuar"** 

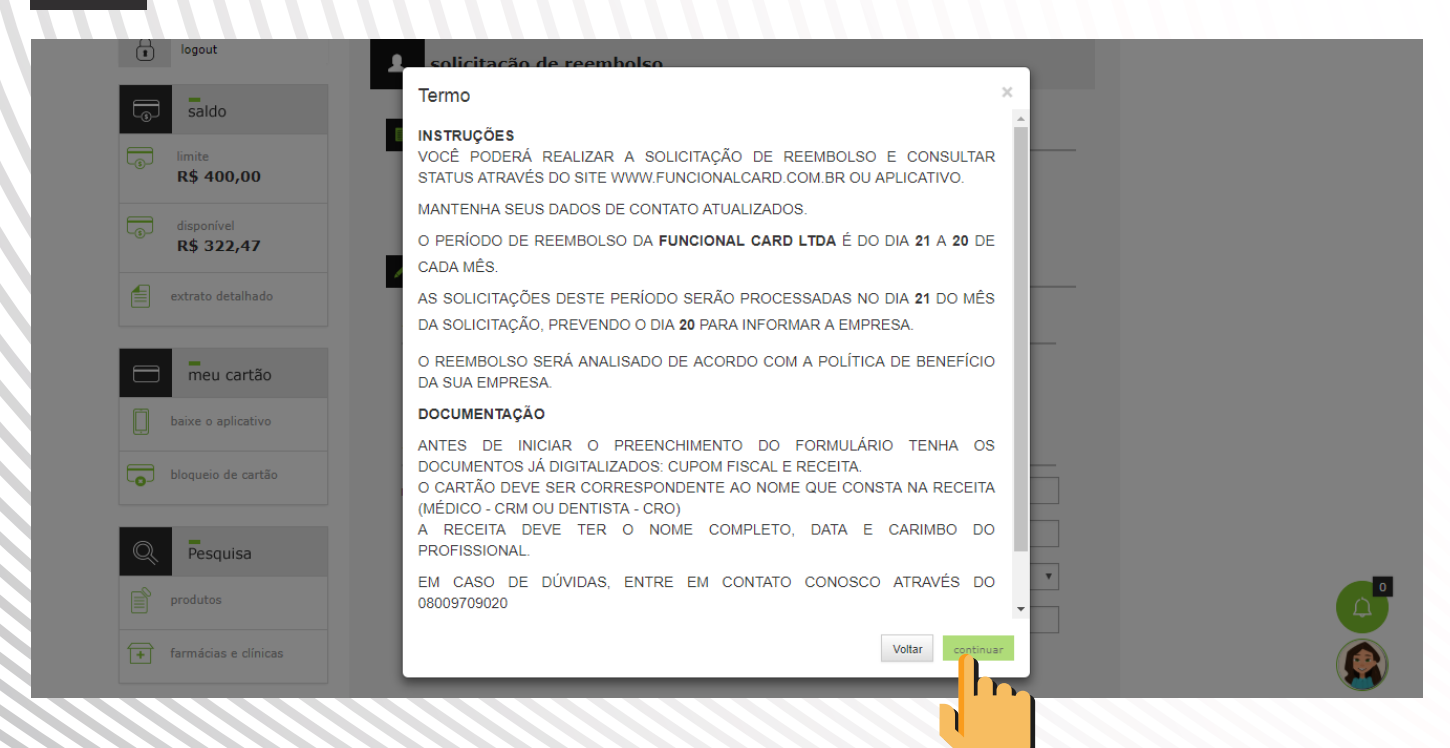

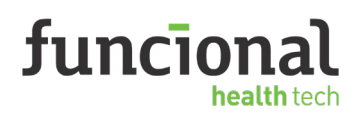

4

Preencha os dados da solicitação de reembolso e faça o **"Upload do cupom fiscal"** 

| saldo                       | seleção de usuário                                                      |  |
|-----------------------------|-------------------------------------------------------------------------|--|
| limite<br><b>R\$ 400,00</b> | BENEFICIÁRIO PAULO ROQUE CARLOTTO FILHO - TITULAR                       |  |
| disponível<br>R\$ 322,47    |                                                                         |  |
| evtrato detalbado           | / formulário de solicitação de reembolso                                |  |
|                             | { motivo do reembolso }                                                 |  |
| meu cartão                  | MOTIVO                                                                  |  |
| baixe o aplicativo          | { dades do cupom fieral }                                               |  |
| bloqueio de cartão          | NÚMERO DO CUPOM FISCAL número do cupom fiscal DATA DA COMPRA 06/08/2018 |  |
| Q Pesquisa                  | ESTABELECIMENTO CNPJ - documento nome do estabelecimento                |  |
| produtos                    | ESTADO Selecione V CIDADE Selecione V                                   |  |
|                             | BAIRRO bairro                                                           |  |
| + farmácias e clínicas      | 1 UPLOAD CUPOM FISCAL                                                   |  |

Preencha os dados do cupom fiscal e da receita médica e depois clique em **"Solicitar reembolso"** 

|                        | formulário de solicitação de reembolso                                  |
|------------------------|-------------------------------------------------------------------------|
| extrato detainado      | { motivo do reembolso }                                                 |
|                        |                                                                         |
| meu cartão             | MOTIVO                                                                  |
| baixe o aplicativo     |                                                                         |
|                        | { dados do cupom fiscal }                                               |
| bloqueio de cartão     | NÚMERO DO CUPOM FISCAL número do cupom fiscal DATA DA COMPRA 06/08/2018 |
|                        | ESTARE ECIMENTO CNP1 - documento nome do estabelecimento                |
| Pesquisa               |                                                                         |
|                        | ESTADO Selecione V CIDADE Selecione V                                   |
| produtos               |                                                                         |
|                        | BAIRRO bairro                                                           |
| + farmácias e clínicas | •                                                                       |
|                        | OPLOAD COPON FISCAL OWNEDAD COPON FISCAL                                |
|                        |                                                                         |
| Reembolso              | { dados da receita médica }                                             |
|                        | arealta data da arealta concelha uf número professional anoscilor asías |
| solicitar              | recetta data da recetta consenio un numero pronssional prescritor ações |
|                        | Sin ▼ 06/08/2011 CR ▼ Sei ▼ Número do registro Profisional prescritor ④ |
| Q acompanhar           |                                                                         |
|                        | solicitar reembolso                                                     |
| meus dados             |                                                                         |
|                        |                                                                         |
|                        |                                                                         |
|                        |                                                                         |

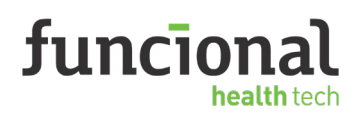

6

Cadastre seus dados bancários para receber o reembolso

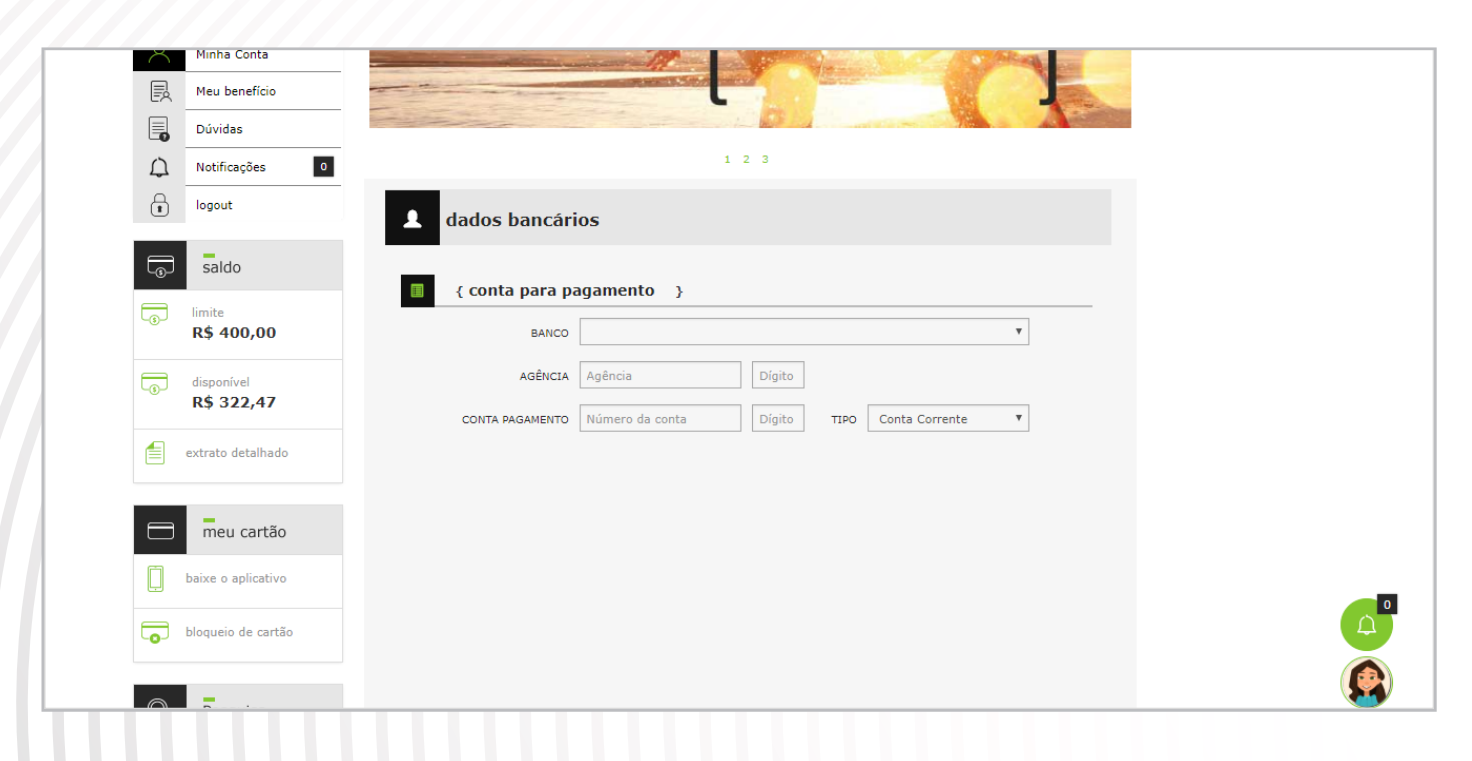

Pronto! Ag

Pronto! Agora é só acompanhar sua **solicitação.** 

| 0                  | acompanhamento de solicitações                                                             |                                                                                                    |
|--------------------|--------------------------------------------------------------------------------------------|----------------------------------------------------------------------------------------------------|
| saldo              |                                                                                            |                                                                                                    |
|                    | lista de processos                                                                         |                                                                                                    |
| R\$ 400,00         | PERÍODO - DE A                                                                             |                                                                                                    |
|                    | dd/mm/aaaa dd/mm/aaaa                                                                      |                                                                                                    |
| disponível         | CUPOM FISCAL DATA DA COMPRA                                                                |                                                                                                    |
| R\$ 322,47         | Número do cupom fiscal dd/mm/aaaa                                                          |                                                                                                    |
|                    | STATUS PROCESSO STATUS VALIDAÇÃO                                                           |                                                                                                    |
| extrato detalhado  | Selecione 🔻 Selecione 🔻                                                                    |                                                                                                    |
|                    | pesquisar                                                                                  |                                                                                                    |
| meu cartão         |                                                                                            |                                                                                                    |
| baixe o aplicativo | { selecione uma solicitação }                                                              |                                                                                                    |
| bloqueio de cartão | processo data beneficiário estabelecimento total total à status ações<br>compra reembolsar |                                                                                                    |
|                    | Nenhum registro foi encontrado.                                                            |                                                                                                    |
| Q Pesquisa         |                                                                                            |                                                                                                    |
| 2                  | Termos e condições de uso                                                                  |                                                                                                    |
| produtos           |                                                                                            | A 100 A 100 A 1 |